## How to Opt back IN for My Health Record

- Login to your MyGov account.
- Select Profile.

| Australian Government Draw myGov                        |                                                      | Home Browse Search Q My account ❤<br>Help |
|---------------------------------------------------------|------------------------------------------------------|-------------------------------------------|
| Welcome<br>Last sign in: 5 March 2023, 11:17:19 PM AEDT |                                                      |                                           |
| Read important messages from linked services            | Profile  Manage linked services and personal details | Payments & claims                         |
| Linked services (2 linked)                              |                                                      | View and link services >                  |
| Go to Australian Taxation Office                        | Go to →<br>Medicare                                  |                                           |

• Under **Profile**, select **Linked Services**.

| Profile: Linked services |                  |                                                                          |                      |  |
|--------------------------|------------------|--------------------------------------------------------------------------|----------------------|--|
| 0                        | Personal details |                                                                          |                      |  |
| 2                        | Linked services  | Your linked services                                                     |                      |  |
| 0                        | Contact details  | Australian Taxation Office<br>Linked on 23 October 2017 07:44:50 PM AEDT | Go to service Unlink |  |
| ٢                        | Digital Identity | Medicare<br>Linked on 05 April 2018 12:28:20 PM AEST                     | Go to service Unlink |  |

• Go to My Health Record and click Link.

| Linked services  | Your linked services                                                     |                      |
|------------------|--------------------------------------------------------------------------|----------------------|
| Contact details  | Australian Taxation Office<br>Linked on 23 October 2017 07:44:50 PM AEDT | Go to service Unlink |
| Digital Identity | Medicare<br>Linked on 05 April 2018 12:28:20 PM AEST                     | Go to service Unlink |
|                  | Link a service                                                           |                      |
|                  | Centrelink                                                               | Link                 |
|                  | Child Support                                                            | Link                 |
|                  | Department of Health Applications Portal                                 | Link                 |
|                  | Department of Veterans' Affairs                                          | Link                 |
|                  | HousingVic Online Services                                               | Link                 |
|                  | Individual Healthcare Identifiers service                                | Link                 |
|                  | My Aged Care                                                             | Link                 |
|                  | My Health Record                                                         |                      |

• This will take you to the Australian Digital Health Agency site with this pop-up screen below. Click **Continue**.

| Your account shows that you have previously verified your identity through Medicare.           My Health Record identity verified successfully. | account shows that you have previously verified your identity through Medicare.<br>My Health Record identity verified successfully.<br>ct Continue to go to My Health Record. | Medicare online identity detected                |                                                             |
|----------------------------------------------------------------------------------------------------|----------------------------------------------------------------------------------------------------|--------------------------------------------------|-------------------------------------------------------------|
| My Health Record identity verified successfully.                                                                                                | My Health Record identity verified successfully.<br>ct Continue to go to My Health Record.                                                                                    | Your account shows that y                        | ou have previously verified your identity through Medicare. |
|                                                                                                    | ct Continue to go to My Health Record.                                                                                                    | My Health Record identity verified successfully. |                                                             |
| Select Continue to go to My Health Record.                                                                                                    |                                                                                                    |                                                  |                                                             |

• Select the relevant option ie **Create a My Health Record for myself** and complete the form to register.

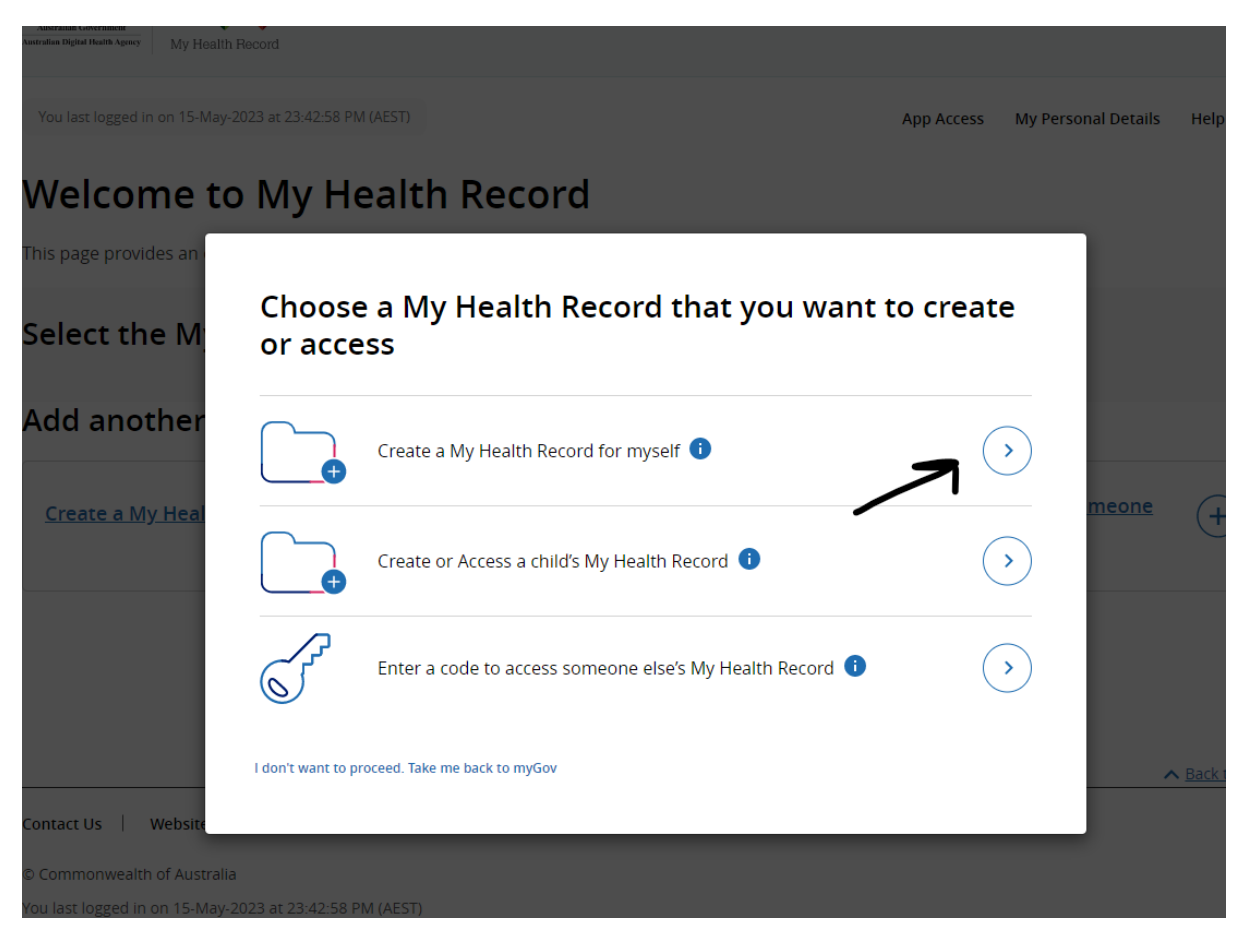

• When you return to your Profile in MyGov, you will see that you are now Linked to My Health Record. To unlink, simply click **Unlink** and follow the prompts.

| < Back to Home Profile: Linked services |                  |                                                                          |                      |  |  |
|-----------------------------------------|------------------|--------------------------------------------------------------------------|----------------------|--|--|
| 0                                       | Personal details |                                                                          |                      |  |  |
| 2                                       | Linked services  | Your linked services                                                     | ked services         |  |  |
| ٢                                       | Contact details  | Australian Taxation Office<br>Linked on 23 October 2017 07:44:50 PM AEDT | Go to service Unlink |  |  |
| 0                                       | Digital Identity | Medicare<br>Linked on 05 April 2018 12:28:20 PM AEST                     | Go to service Unlink |  |  |
|                                         | <b>C</b>         | My Health Record<br>Linked on 15 May 2023 11:42:57 PM AEST               | Go to service        |  |  |